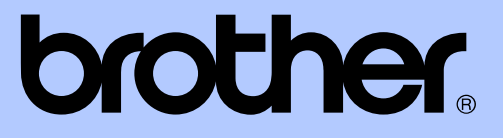

# LAAJEMPI KÄYTTÖOPAS

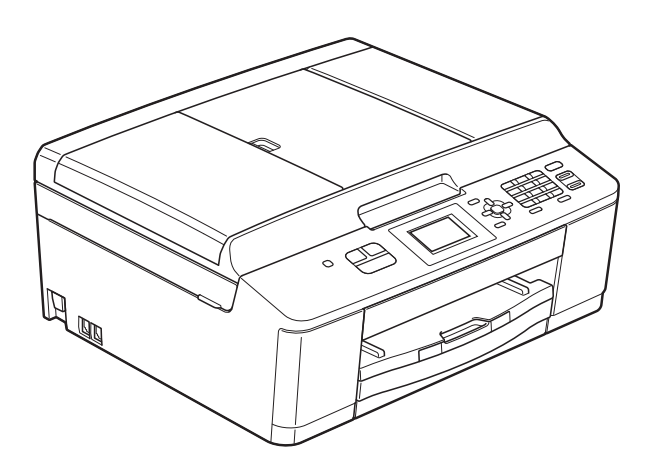

# MFC-J430W

Versio 0

# Käyttöoppaat ja niiden sijainti

| Mikä opas?                        | Mitä se sisältää?                                                                                                    | Missä se on?                                               |
|-----------------------------------|----------------------------------------------------------------------------------------------------|------------------------------------------------------------|
| Tuotteen turvaohjeet              | Lue tämä opas ensin. Lue turvaohjeet ennen<br>laitteen käyttöönottoa. Tästä oppaasta löydät<br>tavaramerkkeihin ja lain mukaisiin rajoitteisiin<br>liittyvät tiedot.                                                           | Painettu / laatikossa                                      |
| Pika-asennusopas                  | Noudata laitteen käyttöönottoa sekä<br>ohjainten ja ohjelmistojen asennusta koskevia<br>ohjeita, jotka käsittelevät käyttämääsi<br>käyttöjärjestelmää ja yhteystyyppiä.                                                        | Painettu / laatikossa                                      |
| Käyttöopas                        | Sisältää perusohjeet faksausta, kopiointia ja<br>skannausta sekä tarvikkeiden vaihtoa varten.<br>Katso vianetsintäohjeita.                                                                                                    | Painettu / laatikossa                                      |
| Laajempi käyttöopas               | Lue lisätoiminnoista: faksaus, kopiointi,<br>suojaominaisuudet ja raporttien tulostus sekä<br>säännöllisen kunnossapidon ohjeet.                                                                                               | PDF-tiedosto /<br>CD-ROM                                   |
| Ohjelmiston käyttöopas            | Ohjeet tulostusta, skannausta,<br>verkkoskannausta, PC-faksin lähetystä,<br>verkkopalvelujen skannausta ja Brother<br>ControlCenter -apuohjelman käyttöä varten.                                                               | PDF-tiedosto /<br>CD-ROM                                   |
| Verkkosanasto                     | Tämä opas antaa perustietoja<br>Brother-laitteiden lisäverkkotoimintojen<br>käytöstä sekä selvittää yleisiä ja<br>verkkokäyttöön liittyviä termejä.                                                                            | PDF-tiedosto /<br>CD-ROM                                   |
| Verkkokäyttäjän opas              | Tässä oppaassa on hyödyllistä tietoa<br>Brother-laitteen langattomien verkkojen<br>asetuksista ja suojausasetuksista. Oppaasta<br>löytyy myös tietoa tuetuista protokollista sekä<br>yksityiskohtaisia vinkkejä vianetsintään. | PDF-tiedosto /<br>CD-ROM                                   |
| Mobiili<br>tulostus-/skannausopas | Tässä oppaassa on hyödyllisiä tietoja<br>matkapuhelimessa olevien tietojen<br>tulostamisesta ja skannattujen tietojen<br>siirtämisestä Brother-laitteesta<br>matkapuhelimeen.                                                  | PDF-tiedosto /<br>Brother Solutions<br>Center <sup>1</sup> |

<sup>1</sup> Käy osoitteessa <u>http://solutions.brother.com/</u>.

# Sisällysluettelo

| 1 | Yleiset asetukset                                                                                                    | 1                                                                                    |
|---|----------------------------------------------------------------------------------------------------|--------------------------------------------------------------------------------------|
|   | Muistiin tallennus<br>Automaattinen kesä- ja talviaika<br>Lepotila<br>Nestekidenäyttö<br>Nestekidenäytön kontrasti<br>Taustavalon himmennysajastimen asetukset<br>Tila-ajastin                                                                                                    | 1<br>2<br>2<br>2<br>3<br>3                                                           |
| 2 | Suojaominaisuudet                                                                                                    | 4                                                                                    |
|   | Lähetyksen esto<br>Lähetyksen eston salasanan asettaminen ja vaihtaminen<br>Lähetyksen eston ottaminen käyttöön ja poistaminen käytöstä                                                                                                    | 4<br>4<br>5                                                                          |
| 3 | Faksin lähetys                                                                                                    | 6                                                                                    |
|   | Lähetyksen lisävalinnat<br>Faksien lähettäminen käyttäen useita asetuksia<br>Faksauksen lopettaminen<br>Kontrasti<br>Faksin erottelukyvyn muuttaminen<br>Muutosten määrittäminen uusiksi oletusasetuksiksi<br>Faksiasetusten palauttaminen tehdasasetuksiin<br>Lähetyksen lisätoiminnot<br>Faksin lähettäminen manuaalisesti<br>Faksin lähettäminen keskustelun jälkeen<br>Kaksoistoiminto (vain mustavalkoinen)<br>Sarjalähetys (vain mustavalkoinen)<br>Suora lähetys<br>Ulkomaantila | . 6<br>. 6<br>. 6<br>. 7<br>. 8<br>. 8<br>. 8<br>. 9<br>. 9<br>. 9<br>11<br>11<br>12 |
| 4 | Faksin vastaanotto                                                                                                    | 13                                                                                   |
|   | Vastaanoton lisätoiminnot<br>Vastaanotetun faksin tulostaminen pienennettynä<br>Paperi loppu -vastaanotto                                                                                                    | 13<br>13<br>13                                                                       |
| 5 | Numeroiden valinta ja tallennus                                                                                                    | 14                                                                                   |
|   | Puhelut<br>Lisävalintatoiminnot<br>Pikanumeroiden yhdistäminen<br>Muita tapoja tallentaa numeroita<br>Lyhytvalintanumeroiden tallentaminen lähtevien puhelujen perusteella<br>Ryhmien asettaminen sarjalähetystä varten                                                                                                    | 14<br>14<br>15<br>15<br>16                                                           |

| 6 | Raporttien tulostus                                            | 18 |
|---|----------------------------------------------------------------|----|
|   | Faksiraportit                                                  |    |
|   | Lähetyksen vahvistusraportti                                   |    |
|   | Faksiraportti (tapahtumaraportti)                              | 18 |
|   | Raportit                                                       | 19 |
|   | Raportin tulostus                                              | 19 |
| 7 | Kopiointi                                                      | 20 |
|   | Kopiointiasetukset                                             |    |
|   | Kopioinnin lopetus                                             | 20 |
|   | Kopiointinopeuden ja -laadun muuttaminen                       | 20 |
|   | Kopioitavan kuvan suurennus tai pienennys                      | 21 |
|   | Usean sivun kopiointi yhdelle (N in 1) tai julisteen kopiointi | 22 |
|   | (Sivuildselleiu)                                               |    |
|   | Koniciden lajittelu ADS:ää käyttämällä                         |    |
|   | Tummuuden säätö                                                |    |
|   | Muutosten määrittäminen uusiksi oletusasetuksiksi              |    |
|   | Kaikkien asetusten palauttaminen tehdasasetuksiin              |    |
| Α | Säännöllinen kunnossapito                                      | 26 |
|   | Laitteen puhdistus ja tarkastus                                |    |
|   | Laitteen ulkopuolinen puhdistus                                |    |
|   | Laitteen tulostinalustan puhdistus                             | 27 |
|   | Paperinnostotelojen puhdistus                                  | 27 |
|   | Väriaineen määrän tarkistus                                    | 28 |
|   | Laitteen pakkaus ja lähetys                                    |    |
| В | Sanasto                                                        | 31 |
| С | Hakemisto                                                      | 34 |

Yleiset asetukset

## Muistiin tallennus

Menu-toiminnolla muutetut asetukset säilyvät myös sähkökatkon sattuessa, koska ne tallennetaan pysyvästi. Myös FAX- ja COPYtilanäppäinten valikoissa tehdyt asetukset säilyvät, jos on valittu Aseta uusi olet. Voit joutua asettamaan päivämäärän ja kellonajan uudelleen.

# Automaattinen kesä- ja talviaika

Voit säätää laitteen siirtymään automaattisesti kesä- ja talviaikaan. Kello siirtyy tällöin keväällä yhden tunnin eteenpäin ja syksyllä yhden tunnin taaksepäin. Varmista, että olet säätänyt päivämäärän ja ajan oikein Pvm&Aika-asetuksessa.

- Paina **Menu**. Valitse yleiset a
- 2 Valitse Yleiset aset. painamalla ▲ tai V. Paina OK.

3 Valitse Auto kesäaika painamalla ▲ tai ▼. Paina OK.

4 Valitse Ei (tai Kyllä) painamalla
 ▲ tai ▼.
 Paina OK.

5 Paina **Stop/Exit**.

# Lepotila

On mahdollista määrittää, kuinka kauan laite pysyy valmiustilassa ennen lepotilaan siirtymistä (korkeintaan 60 minuuttia). Ajastin käynnistyy uudelleen, jos laitetta käytetään.

#### 1 Paina **Menu**.

- 2 Valitse Yleiset aset. painamalla ▲ tai ▼. Paina OK.
- 3 Valitse Lepotila painamalla ▲ tai ▼. Paina OK.
- 4 Määritä aika, jonka laite odottaa valmiustilassa ennen lepotilaan siirtymistä. Valitse 1min, 2min, 3min, 5min, 10min, 30min tai 60min painamalla ▲ tai ▼. Paina OK.
- 5 Paina **Stop/Exit**.

# Nestekidenäyttö

## Nestekidenäytön kontrasti

Nestekidenäytön kontrastia voi säätää. Jos nestekidenäytön tekstiä on vaikea erottaa, vaihda kontrastiasetusta.

| 1 | Paina <b>Menu</b> .                                                                            |
|---|------------------------------------------------------------------------------------------------|
| 2 | Valitse Yleiset aset. painamalla<br>▲ tai ▼.<br>Paina OK.                                      |
| 3 | Valitse Näytön asetus painamalla<br>▲ tai ▼.<br>Paina OK.                                      |
| 4 | Valitse Näytön kontr. painamalla<br>▲ tai V.<br>Paina OK.                                      |
| 5 | Suurenna kontrastia painamalla ∢ tai<br>pienennä kontrastia painamalla ▶.<br>Paina <b>OK</b> . |
| 6 | Paina <b>Stop/Exit</b> .                                                                       |

## Taustavalon himmennysajastimen asetukset

Voit asettaa ajan, jonka nestekidenäytön taustavalo palaa viimeisen näppäimen painamisen jälkeen.

- Paina Menu.
- 2 Valitse Yleiset aset. painamalla ▲ tai ▼. Paina OK.
- 3 Valitse Näytön asetus painamalla ▲ tai ▼. Paina OK.
- 4 Valitse Himm.ajastin painamalla ▲ tai ▼. Paina OK.
- 5 Valitse 10sek, 20sek, 30sek tai Ei painamalla ▲ tai ▼. Paina OK.
- 6 Paina Stop/Exit.

# Tila-ajastin

Laitteen ohjauspaneelissa on kolme väliaikaisen tilan näppäintä: **FAX**, **SCAN** ja **COPY**. Voit muuttaa aikaa, jonka kuluttua laite siirtyy takaisin faksaustilaan viimeisen skannaus- tai kopiointitoiminnon jälkeen. Jos valitset Ei, laite pysyy viimeksi käytetyssä tilassa.

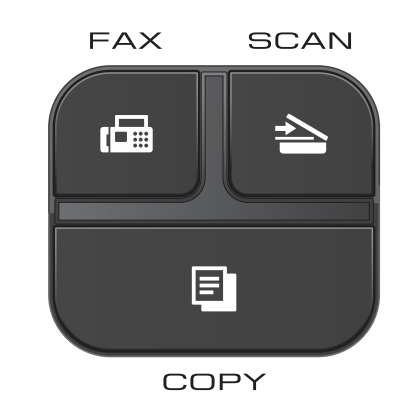

- 1 Paina Menu.
- Valitse Yleiset aset. painamalla ▲ tai ▼. Paina OK.
- 3 Valitse Tilan ajastin painamalla ▲ tai ▼. Paina OK.
- 4 Valitse Osek, 30sek, 1min, 2min, 5min tai Ei painamalla ▲ tai ▼. Paina OK.
- 5 Paina Stop/Exit.

# Suojaominaisuudet

# Lähetyksen esto

Lähetyksen eston avulla voidaan estää laitteen luvaton käyttö.

Kun esto on käytössä, seuraavat toiminnot ovat käytettävissä:

Faksien vastaanotto

Kun lähetyksen esto on käytössä, seuraavat toiminnot EIVÄT ole käytettävissä:

- Faksien lähettäminen
- Kopiointi
- Tulostus tietokoneelta
- Skannaus
- Käyttö ohjauspaneelista
- 🖉 Vinkki

Jos unohdat lähetyksen eston salasanan, soita Brotherin asiakaspalveluun ja pyydä neuvoja.

# Lähetyksen eston salasanan asettaminen ja vaihtaminen

# 🖉 Vinkki

Jos olet jo asettanut salasanan, sitä ei tarvitse asettaa uudestaan.

### Salasanan asettaminen

Merkitse tunnussana huolellisesti muistiin.

- Paina Menu.
   Valitse Faksaus painamalla ▲ tai ▼. Paina OK.
   Valitse Muut asetukset painamalla ▲ tai ▼. Paina OK.
   Valitse Lähetyks. esto painamalla ▲ tai ▼. Paina OK.
   Näppäile nelinumeroinen salasana. Paina OK.
- 6 Kun nestekidenäytössä näkyy Vahvista:, anna salasana uudelleen. Paina **OK**.
- **7** Paina **Stop/Exit**.

### Salasanan vaihtaminen

| 1 | Paina <b>Menu</b> .                                                        |
|---|----------------------------------------------------------------------------|
| 2 | Valitse Faksaus painamalla <b>▲ tai ▼</b> .<br>Paina <b>OK</b> .           |
| 3 | Valitse Muut asetukset painamalla<br>▲ tai ▼.<br>Paina OK.                 |
| 4 | Valitse Lähetyks. esto painamalla<br>▲ tai ▼.<br>Paina OK.                 |
| 5 | Valitse Aseta tunnussana<br>painamalla ▲ tai ▼.<br>Paina OK.               |
| 6 | Näppäile rekisteröidyn salasanan neljä<br>numeroa.<br>Paina <b>OK</b> .    |
| 7 | Näppäile uusi nelinumeroinen salasana.<br>Paina <b>OK</b> .                |
| 8 | Kun nestekidenäytössä näkyy<br>Vahvista:, anna uusi salasana<br>uudelleen. |

Paina **OK**. 9 Paina **Stop/Exit**.

## Lähetyksen eston ottaminen käyttöön ja poistaminen käytöstä

| 1                     | Paina <b>Menu</b> .                                                                                                    |
|-----------------------|----------------------------------------------------------------------------------------------------|
| 2                     | Valitse Faksaus painamalla <b>∆ tai ▼.</b><br>Paina OK.                                                                                          |
| 3                     | Valitse Muut asetukset painamalla<br>▲ tai ▼.<br>Paina OK.                                                                                       |
| 4                     | Valitse Lähetyks. esto painamalla<br>▲ tai ▼.<br>Paina OK.                                                                                       |
| 5                     | Valitse Aseta läh. esto painamalla<br>▲ tai ▼.<br>Paina OK.                                                                                      |
| <mark>6</mark><br>_äľ | Näppäile rekisteröity nelinumeroinen<br>salasana.<br>Paina OK.<br>Laite siirtyy offline-tilaan, ja<br>nestekidenäytössä näkyy<br>Läh. esto tila. |
| käy                   | töstä                                                                                                    |
| 1                     | Paina <b>Menu</b> .                                                                                                    |
| 2                     | Näppäile rekisteröity nelinumeroinen<br>salasana.<br>Paina <b>OK</b> .<br>Lähetyksen esto poistetaan<br>automaattisesti käytöstä.                |
|                       | Vinkki                                                                                                    |
|                       | los näppäilet väärän salasanan,                                                                                                    |
| n<br>7                | Jäärä tunnussana <b>ja laite pysyy offline</b>                                                                                                   |
|                       |                                                                                                    |

kunnes rekisteröity salasana näppäillään.

# Faksin lähetys

# Lähetyksen lisävalinnat

## Faksien lähettäminen käyttäen useita asetuksia

Kun lähetät faksin, voit valita yhdistelmän asetuksia, kuten Faxerot.kyky, Kontrasti, Tason skannauskoko ja Lähetä heti.

Voit valita myös Lähtevä puhelu, Ulkomaanlinja, Lyhytvalinta, Ryhmälähetys, Aseta uusi olet. ja Tehdasasetukset.

Jotkin asetukset ovat käytettävissä vain lähetettäessä mustavalkoisia fakseja.

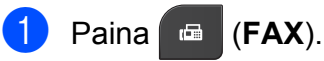

Nestekidenäytössä näkyy:

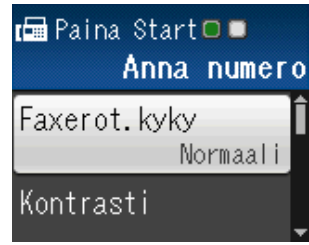

- 2 Valitse muutettava asetus painamalla
   ▲ tai ▼.
   Paina OK.
- 3 Valitse asetus painamalla ▲ tai ▼. Paina OK.
- Jos haluat muuttaa muita asetuksia, palaa kohtaan 2.

## 🖉 Vinkki

- Useimmat asetukset ovat väliaikaisia, ja laite palaa oletusasetuksiin faksin lähetyksen jälkeen.
- Voit tallentaa useimmin käyttämiäsi asetuksia oletusasetuksiksi. Nämä asetukset pysyvät voimassa, kunnes niitä muutetaan uudelleen. (Katso Muutosten määrittäminen uusiksi oletusasetuksiksi sivulla 8.)

## Faksauksen lopettaminen

Lopeta faksaus painamalla Stop/Exit.

## Kontrasti

Jos asiakirja on hyvin vaalea tai tumma, voit halutessasi säätää kontrastia. Useimmille asiakirjoille voi käyttää tehdasasetusta Automaattinen. Se valitsee automaattisesti asiakirjalle parhaan kontrastin.

Käytä Vaalea-asetusta lähettäessäsi vaaleita asiakirjoja. Käytä Tumma-asetusta lähettäessäsi tummia asiakirjoja.

## Paina 📾 (FAX).

- 2 Valitse Kontrasti painamalla ▲ tai ▼. Paina OK.
- 3 Valitse Automaattinen, Vaalea tai Tumma painamalla ▲ tai ▼. Paina OK.

# Vinkki

Vaikka valitset Vaalea tai Tumma, laite lähettää faksin Automaattinenasetuksella seuraavissa tilanteissa:

- kun lähetät värillisen faksin.
- kun faksin erottelukyvyksi on valittu Valokuva.

# Faksin erottelukyvyn muuttaminen

Faksin laatua voi parantaa muuttamalla faksin erottelukykyä.

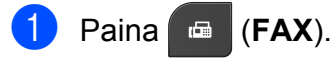

- 2 Valitse Faxerot.kyky painamalla ▲ tai ▼. Paina OK.
- 3 Valitse haluttu erottelutarkkuus painamalla ▲ tai ▼. Paina OK.

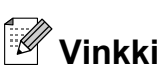

Voit valita mustavalkoisille fakseille neljä eri erottelukykyä ja värillisille kaksi.

| Mus | tava | lkoi | nen |
|-----|------|------|-----|
|     |      |      |     |

| Normaali       | Sopii useimmille koneella kirjoitetuille asiakirjoille.                                                          |
|----------------|----------------------------------------------------------------------------------------------------|
| Hieno          | Sopii pienelle tekstille, mutta<br>lähettää hieman hitaammin<br>kuin normaalilla<br>erottelukyvyllä.             |
| Erittäin hieno | Sopii pienelle tekstille tai<br>piirroksille, mutta lähettää<br>hitaammin kuin hienolla<br>erottelukyvyllä.      |
| Valokuva       | Sopii harmaasävyisille<br>asiakirjoille tai valokuville.<br>Lähetysaika on kaikkein hitain<br>tällä asetuksella. |

| Värillinen |                                                                               |
|------------|-------------------------------------------------------------------------------|
| Normaali   | Sopii useimmille koneella kirjoitetuille asiakirjoille.                       |
| Hieno      | Sopii valokuville. Lähettää<br>hitaammin kuin normaalilla<br>erottelukyvyllä. |

Jos valitset Erittäin hieno tai Valokuva ja käytät sitten Colour Start näppäintä faksin lähettämiseen, laite lähettää faksin käyttämällä Hienoasetusta.

## Muutosten määrittäminen uusiksi oletusasetuksiksi

Useimmin käytettyjen faksiasetusten valinnat voi tallentaa oletusasetuksiksi, esimerkiksi Faxerot.kyky, Kontrasti,

Tason skannauskoko ja Lähetä heti. Nämä asetukset pysyvät voimassa, kunnes niitä muutetaan uudelleen.

- Paina 🗖 (FAX).
- Valitse muutettava valikkovaihtoehto painamalla ▲ tai ▼ ja paina OK. Valitse uusi vaihtoehto painamalla ▲ tai V. Paina OK.

Toista tämä vaihe muille muutettaville asetuksille.

Kun olet muuttanut viimeisen asetuksen, valitse Aseta uusi olet. painamalla **▲** tai **▼**. Paina OK.

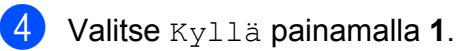

Paina Stop/Exit.

## Faksiasetusten palauttaminen tehdasasetuksiin

Muutetut faksiasetukset Faxerot.kyky, Kontrasti, Tason skannauskoko ja Lähetä heti voidaan palauttaa tehdasasetuksiin. Nämä asetukset pysyvät voimassa, kunnes niitä muutetaan uudelleen.

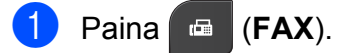

Valitse Tehdasasetukset painamalla **▲** tai **▼**. Paina OK.

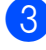

- **3** Valitse Kyllä painamalla 1.
  - Paina Stop/Exit.

## Lähetyksen lisätoiminnot

## Faksin lähettäminen manuaalisesti

Kun lähetät faksin manuaalisesti, voit kuulla laitteen valinta-, soitto- ja vastaanottoäänet faksilähetyksen aikana.

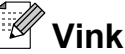

## . Vinkki

Käytä monisivuisen faksin lähettämiseen ADS:ää.

#### Paina (FAX).

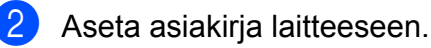

- Nosta ulkoisen puhelimen kuuloke ja kuuntele, onko valintaääntä.
- 4 Valitse faksinumero ulkoisella puhelimella.
- 5 Kun kuulet faksin merkkiäänen, paina Mono Start tai Colour Start. Jos käytät valotustasoa, lähetä faksi painamalla 1.
- 6 Aseta ulkoisen puhelimen kuuloke paikalleen.

## Faksin lähettäminen keskustelun jälkeen

Voit lähettää keskustelun lopussa faksin toiselle osapuolelle, ennen kuin kumpikaan laskee puhelimen kuulokkeen paikalleen.

- 1 Pyydä toista osapuolta odottamaan faksin merkkiääniä (piippauksia) ja painamaan sitten käynnistys- tai lähetysnäppäintä ennen kuulokkeen laskemista.
- Paina 🔤 (FAX).
- 3 Aseta asiakirja laitteeseen.
  - Paina Mono Start tai Colour Start.
    - Jos käytät valotustasoa, lähetä faksi painamalla 1.
- 5 Aseta ulkoisen puhelimen kuuloke paikalleen.

## Kaksoistoiminto (vain mustavalkoinen)

Numeron voi valita ja faksin skannaamisen muistiin voi aloittaa samaan aikaan, kun laite lähettää muistista, vastaanottaa fakseja tai tulostaa tietokoneen tietoja.

Nestekidenäytössä näkyy uuden työn numero.

Muistiin mahtuvien skannattavien sivujen määrä riippuu sivujen sisältämistä tiedoista.

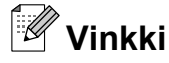

Jos näyttöön tulee Muisti täynnä, peruuta painamalla Stop/Exit tai lähetä jo skannatut sivut painamalla Mono Start.

## Sarjalähetys (vain mustavalkoinen)

Sarjalähetyksessä sama faksi lähetetään automaattisesti useaan eri faksinumeroon. Voit sisällyttää yhteen sarjalähetykseen ryhmiä, lyhytvalintanumeroita ja korkeintaan 50 manuaalisesti valittua numeroa.

Sarjalähetyksen lopuksi laite tulostaa raportin lähetystuloksista.

### Ennen sarjalähetyksen aloittamista

Lyhytvalintanumeroiden on oltava tallennettuina laitteen muistiin, ennen kuin niitä voi käyttää sarjalähetyksessä. (>>Käyttöopas: Lyhytvalintanumeroiden tallentaminen)

Ryhmänumeroiden on myös oltava tallennettuina laitteen muistiin, ennen kuin niitä voi käyttää sarjalähetyksessä. Ryhmänumerot sisältävät monia tallennettuja lyhytvalintanumeroita, jotka helpottavat valitsemista. (Katso Ryhmien asettaminen sarjalähetystä varten sivulla 16.)

### Faksin sarjalähetys

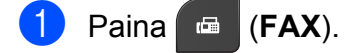

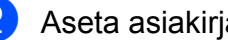

- Aseta asiakirja laitteeseen.
- Valitse Lisäasetukset painamalla **▲** tai **▼**. Paina OK.
- Valitse Ryhmälähetys painamalla **▲** tai **▼**. Paina OK.

#### Luku 3

- Sarjalähetykseen voidaan lisätä numeroita seuraavilla tavoilla:
  - Valitse Lisää numero painamalla ▲ tai ▼ ja paina OK. Valitse numero valintanäppäimillä.

Paina OK.

- Valitse Lyhytvalinta painamalla ▲ tai ▼ ja paina OK. Valitse Aakkosjärjestys tai Numerojärjestys painamalla ▲ tai ▼ ja paina OK. Valitse numero painamalla ▲ tai ▼ ja
  - paina OK.
- 6 Kun olet antanut kaikki faksinumerot toistamalla vaiheen (5, valitse Valmis painamalla ▲ tai V. Paina OK.
- Paina Mono Start.

#### Faksaus ADS:stä

Laite aloittaa asiakirjan skannaamisen.

#### Faksin lähettäminen valotustasolta

Kun näet nestekidenäytössä Seuraava sivu?, tee jokin seuraavista:

- Lähetä yksittäinen sivu painamalla 2 (tai paina Mono Start uudelleen).
  - Laite aloittaa asiakirjan lähettämisen.
- Voit lähettää useamman kuin yhden sivun painamalla 1 ja asettamalla uuden sivun valotustasolle.

#### Paina OK.

Laite aloittaa sivun skannaamisen. (Toista tämä vaihe kunkin seuraavan sivun osalta.)

# 🖗 Vinkki

- Jos et käyttänyt ryhmien numeroita, voit lähettää fakseja sarjalähetyksenä jopa 90 eri numeroon.
- Laitteen käytettävissä olevan muistin määrä riippuu muistissa olevista töistä ja sarjalähetyksen vastaanottajien määrästä. Jos sarjalähetyksen numeroiden lukumäärä vastaa muistipaikkojen lukumäärää, kaksoistoimintoa ei voi käyttää.
- Jos näyttöön tulee Muisti täynnä, peruuta painamalla Stop/Exit tai lähetä jo skannatut sivut painamalla Mono Start.

### Käynnissä olevan sarjalähetyksen peruuttaminen

- Paina Menu.
- Valitse Faksaus painamalla ▲ tai ▼. Paina OK.
- 3) Valitse Jälj.oleva työ painamalla **▲** tai **▼**.

Paina OK.

Nestekidenäytössä näkyy faksinumero, johon soitetaan, sekä sarjalähetystyön numero.

#### 4 Paina **OK**.

Nestekidenäytössä näkyy seuraava kysymys: Peruuta työ? Kyllä → Paina 1

Εi → Paina 2

5 Peruuta valittu faksinumero

painamalla 1. Nestekidenäytössä näkyy sitten sarjalähetystyön numero.

#### Paina OK.

Nestekidenäytössä näkyy seuraava kysymys: Peruuta työ? Kyllä → Paina 1 → Paina 2 Еi

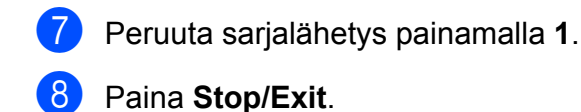

## Suora lähetys

Kun faksia lähetetään, laite skannaa asiakirjat muistiin ennen lähettämistä. Heti kun puhelinlinja vapautuu, laite aloittaa numeron valitsemisen ja faksin lähettämisen.

Joskus voi olla tarpeen lähettää tärkeä asiakirja heti odottamatta muistilähetystä. Tämä voidaan tehdä Lähetä heti asetuksen avulla.

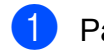

2

#### Paina 📾 (FAX).

- Aseta asiakirja laitteeseen.
- 3 Valitse Lisäasetukset painamalla ▲ tai ▼. Paina OK.
- 4 Valitse Lähetä heti painamalla
   ▲ tai ▼.
   Paina OK.
- 5 Valitse Kyllä (tai Ei) painamalla
   ▲ tai ▼.
   Paina OK.
- 6 Paina **Clear**, jotta voit jatkaa faksin lähettämistä.

## Vinkki

- Jos olet lähettämässä värifaksia tai jos muisti on täynnä ja olet lähettämässä mustavalkoista faksia ADS:ltä, laite lähettää asiakirjan suorana lähetyksenä (vaikka Lähetä heti -asetuksena olisi Ei).
- Automaattinen uudelleenvalinta ei toimi suorassa lähetyksessä, kun käytät valotustasoa.

## Ulkomaantila

Jos faksien lähettäminen ulkomaille ei onnistu esimerkiksi puhelinlinjan häiriöiden takia, suosittelemme ulkomaantilan käyttöä. Toiminto kytkeytyy automaattisesti pois päältä faksin lähettämisen jälkeen.

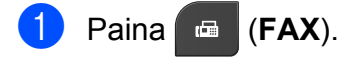

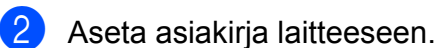

- 3 Valitse Lisäasetukset painamalla ▲ tai ▼. Paina OK.
- 4 Valitse Ulkomaanlinja painamalla ▲ tai ▼. Paina OK.
- 5 Valitse Kyllä (tai Ei) painamalla
   ▲ tai ▼.
   Paina OK.
- 6 Paina **Clear**, jotta voit jatkaa faksin lähettämistä.

## Jonossa olevien töiden tarkistaminen ja peruuttaminen

Voit peruuttaa työn tai tarkistaa, mitkä työt ovat edelleen muistissa odottamassa lähettämistä.

(Jos jonossa ei ole töitä, nestekidenäyttöön tulee viesti Ei odott. töitä.)

#### 1 Paina **Menu**.

- 2 Valitse Faksaus painamalla ▲ tai ▼. Paina OK.
- Valitse Jälj.oleva työ painamalla
   ▲ tai ▼.
   Paina OK.
   Kaikki jonossa olevat työt näkyvät

nestekidenäytössä.

- 4 Selaa töitä painamalla ▲ tai ▼ ja valitse peruutettava työ. Paina OK.
- 5 Tee jokin seuraavista:
  - Peruuta painamalla 1 ja valitsemalla Kyllä.

Jos haluat peruuttaa toisen työn, siirry vaiheeseen ④.

- Poistu peruuttamatta painamalla 2 ja valitsemalla Ei.
- 6 Kun olet valmis, paina **Stop/Exit**.

# Faksin vastaanotto

## Vastaanoton lisätoiminnot

## Vastaanotetun faksin tulostaminen pienennettynä

Jos valitset Kyllä, laite tiivistää automaattisesti vastaanotettavan faksin sivun niin, että se mahtuu A4- tai Letter-paperille. Laite laskee pienennyssuhteen faksin sivukoon ja paperikokoasetuksen perusteella. (➤➤Käyttöopas: *Paperikoko*)

1 Paina **Menu**.

- 2 Valitse Faksaus painamalla ▲ tai ▼. Paina OK.
- 3 Valitse Vastaanottoas. painamalla ▲ tai ▼. Paina OK.
- 4 Valitse Autom. pien. painamalla ▲ tai V. Paina OK.
- 5 Valitse Kyllä (tai Ei) painamalla
   ▲ tai ▼.
   Paina OK.
- 6 Paina Stop/Exit.

## Paperi loppu -vastaanotto

Kun paperikasetti tyhjenee faksin vastaanoton aikana, nestekidenäyttöön tulee viesti Tarkista paperi. Lisää paperia kasettiin. (>>Käyttöopas: Paperin ja muun tulostusmateriaalin asettaminen)

Jos paperia ei lisätä kasettiin, laite jatkaa faksin vastaanottamista ja tallentaa jäljellä olevat sivut muistiin, mikäli muistia on tarpeeksi käytettävissä.

Myöhemmin saapuvat faksit tallennetaan myös muistiin, kunnes muisti on täynnä. Tulosta faksit asettamalla uutta paperia kasettiin. Kun muisti on täynnä, laite lakkaa vastaamasta puheluihin automaattisesti.

# Numeroiden valinta ja tallennus

# Puhelut

Tavallisia puheluita voidaan soittaa rinnakkaispuhelimesta tai ulkoisesta puhelimesta valitsemalla numero manuaalisesti.

# Lisävalintatoiminnot

## Pikanumeroiden yhdistäminen

Joskus käytettävissä voi olla eri kaukopuhelupalveluita, kun lähetät faksia. Kaukopuheluhinnat saattavat vaihdella soittoajan ja -kohteen mukaan. Edullisempien hintojen hyödyntäminen helpottuu, kun tallennat käyttöoikeustunnukset ja luottokorttinumerot lyhytvalintanumeroiksi. Voit tallentaa näitä pitkiä valintasarjoja jakamalla ne osiin ja asettamalla niiden yhdistelmiä erillisiksi lyhytvalintanumeroiksi. Voit käyttää myös manuaalista valintaa valintanäppäimillä. (➤>Käyttöopas: Lyhytvalintanumeroiden tallentaminen)

Olet esimerkiksi saattanut tallentaa numeron 01632 lyhytvalintanumeroksi 03 ja numeron 960555 lyhytvalintanumeroksi 02. Voit käyttää niitä yhdessä valitsemalla numeron 01632-960555 seuraavilla näppäimillä:

| 1 | Paina 🛕 (Lyhytvalinta).                                      |
|---|--------------------------------------------------------------|
| 2 | Valitse Etsi painamalla <b>▲</b> tai ▼.<br>Paina <b>OK</b> . |
| 3 | Näppäile <b>03</b> .                                         |
| 4 | Valitse Lyhytvalinta painamalla<br>▲ tai ▼.<br>Paina OK.     |
| 5 | Valitse Etsi painamalla <b>▲ tai ▼.</b><br>Paina <b>OK</b> . |
| 6 | Näppäile <b>02</b> .                                         |

#### Paina **Mono Start** tai **Colour Start**. Näin valitset numeron 01632-960555.

Voit muuttaa numeroa tilapäisesti korvaamalla osan siitä valintanäppäimillä manuaalisesti. Jos haluat vaihtaa numeroksi esimerkiksi 01632-960556, voit painaa

□ (Lyhytvalinta), valita Etsi, painaa 03 ja
 painaa sitten 960556 valintanäppäimillä.

## Vinkki

Jos numeron valinnan keskellä on odotettava uutta valintaääntä tai merkkiä, tallenna tauko oikeaan paikkaan numerossa painamalla **Redial/Pause**. Jokainen näppäimen painallus lisää 3,5 sekunnin tauon.

# Muita tapoja tallentaa numeroita

## Lyhytvalintanumeroiden tallentaminen lähtevien puhelujen perusteella

Lyhytvalintanumeroita voi tallentaa myös lähtevien puhelujen historiasta.

Paina **Redial/Pause**.

Voit valita myös Lähtevä puhelu painamalla (FAX).

- Valitse tallennettava nimi tai numero painamalla ▲ tai ▼. Paina OK.
- 3 Valitse Lis. lyhytval painamalla ▲ tai ▼. Paina OK.
- 4 Valitse 2-numeroinen lyhytvalintapaikka, johon haluat tallentaa numeron, painamalla ▲ tai ▼. Paina OK.
- 5 Tee jokin seuraavista:
  - Anna nimi (enintään 16 merkkiä) valintanäppäimistöllä.

Paina **OK**.

(➤➤Käyttöopas: *Tekstin syöttäminen*)

- Tallenna numero ilman nimeä painamalla OK.
- 6 Vahvista faksi- tai puhelinnumero painamalla OK.
  - Valitse Valmis painamalla ▲ tai ▼. Paina OK.
- 8 Paina Stop/Exit.

# Ryhmien asettaminen sarjalähetystä varten

Lyhytvalintapaikkoihin tallennettavien ryhmien avulla voi lähettää saman faksiviestin moniin faksinumeroihin painamalla

 Lyhytvalinta), Etsi, OK, kaksinumeroinen paikka ja Mono Start.

Jokainen faksinumero on ensin tallennettava lyhytvalintapaikkaan. (➤➤Käyttöopas: *Lyhytvalintanumeroiden tallentaminen*) Sen jälkeen ne voidaan lisätä ryhmään. Jokaisella ryhmällä on yksi lyhytvalintapaikka. Ryhmiä voi olla enintään kuusi, tai suureen ryhmään voi määrittää enintään 39 numeroa.

(Katso Sarjalähetys (vain mustavalkoinen) sivulla 9.)

- 1 Paina 🚆 (Lyhytvalinta).
- 2 Valitse Luo ryhmiä painamalla ▲ tai ▼. Paina OK.
- 3 Valitse faksinumeroiden tallennusryhmän nimeksi RYHMÄ1, RYHMÄ2, RYHMÄ3, RYHMÄ4, RYHMÄ5 tai RYHMÄ6 painamalla ▲ tai ▼. Paina OK.
- 4 Valitse kaksinumeroinen lyhytvalintapaikka, jonka haluat tallentaa ryhmään, painamalla ▲ tai ▼. Paina OK.
- 5 Valitse Lisää numero painamalla
   ▲ tai ▼.
   Paina OK.
- 6 Lisää numeroita ryhmään painamalla ▲ tai ▼ ja valitse Aakkosjärjestys tai Numerojärjestys ja paina OK. Valitse numero painamalla ▲ tai ▼ ja paina OK.

- 7
  - Tee jokin seuraavista:
    - Lisää toinen numero ryhmään toistamalla vaiheet (5–6).
    - Jos et halua enää lisätä numeroita ryhmään, valitse Valmis painamalla ▲ tai ▼.

Paina OK.

8 Tee jokin seuraavista:

- Tallenna sarjalähetykseen toinen ryhmä toistamalla vaiheet 3–7.
- Jos et halua tallentaa sarjalähetykseen enempää ryhmiä, paina Stop/Exit.

## 🖉 Vinkki

Voit tulostaa kaikkien lyhytvalintanumeroiden luettelon. Ryhmään kuuluvat numerot merkitään RYHMÄ-sarakkeeseen. (Katso *Raportit* sivulla 19.)

## Ryhmän nimen muuttaminen

1 Paina 🛣 (Lyhytvalinta).

 Valitse Luo ryhmiä painamalla ▲ tai V. Paina OK.

- 3 Valitse muutettava ryhmän nimi painamalla ▲ tai ▼. Paina OK.
- 4 Valitse Muuta ryhmän nimi painamalla ▲ tai ▼. Paina OK.

## 🖉 Vinkki

Tallennetun nimen tai numeron muuttaminen:

Jos haluat muuttaa merkin, aseta kohdistin muutettavan merkin alle painamalla ◀ tai ▶, ja paina sitten **Clear**. Anna sen jälkeen haluamasi merkki.

- 5 Anna uusi nimi (enintään 16 merkkiä) valintanäppäimistöllä. (>>Käyttöopas: Tekstin syöttäminen) Paina OK. (Kirjoita esimerkiksi UUDET ASIAKKAAT.)
- 6 Valitse Valmis painamalla ▲ tai ▼. Paina OK.
- Paina Stop/Exit.

## Ryhmän poistaminen

1 Paina 🚆 (Lyhytvalinta).

- 2 Valitse Luo ryhmiä painamalla ▲ tai ▼. Paina OK.
- Valitse poistettava ryhmä painamalla **▲** tai **▼**. Paina OK.
- 4 Valitse Poista painamalla ▲ tai ▼. Paina OK. Vahvista painamalla 1.
- 5 Paina Stop/Exit.

### Numeron poistaminen ryhmästä

- 1) Paina 🏪 (Lyhytvalinta). 2 Valitse Luo ryhmiä painamalla ▲ tai ▼. Paina OK.
- 3 Valitse muutettava ryhmä painamalla **▲** tai **▼**.
  - Paina OK.
- 4 Valitse poistettava numero painamalla **▲** tai **▼**. Paina OK. Vahvista painamalla 1.
- 5 Valitse Valmis painamalla ▲ tai ▼. Paina OK.
- 6 Paina Stop/Exit.

# **Raporttien tulostus**

# Faksiraportit

Aseta lähetyksen vahvistusraportti ja yhteysraporttien väli **Menu**-näppäimillä.

## Lähetyksen vahvistusraportti

Lähetyksen vahvistusraporttia voi käyttää vahvistuksena siitä, että faksi on lähetetty. (≻≻Käyttöopas: *Lähetyksen vahvistusraportti*)

## Faksiraportti (tapahtumaraportti)

Laitteen voi asettaa tulostamaan raportin tietyin väliajoin (joka 50. faksin jälkeen, 6, 12 tai 24 tunnin välein tai 2 tai 7 päivän välein). Jos aikaväliksi on asetettu Ei, raportin voi silti tulostaa noudattamalla kohdassa *Raportin tulostus* sivulla 19 annettuja ohjeita. Tehdasasetus on Joka 50. faksi.

- 1 Paina Menu.
- 2 Valitse Faksaus painamalla ▲ tai ▼. Paina OK.
- 3 Valitse Raporttiaset. painamalla ▲ tai ▼. Paina OK.
- 4 Valitse Yhteysrap.väli painamalla ▲ tai ▼. Paina OK.

- Valitse väli painamalla ▲ tai ▼. Paina OK. Jos valitset Joka 50. faksi, siirry vaiheeseen ⑧.
  - 6, 12 tai 24 tuntia tai 2 tai 7 päivää

Laite tulostaa raportin ohjelmoituun aikaan ja tyhjentää sitten kaikki työt muistista. Jos laitteen muistiin tallennetaan enimmäismäärä eli 200 työtä ennen valittua ajankohtaa, laite tulostaa raportin aikaisemmin ja tyhjentää sitten kaikki työt muistista. Jos haluat ylimääräisen raportin ennen valittua tulostusajankohtaa, voit tulostaa sen tyhjentämättä töitä muistista.

Joka 50. faksi

Laite tulostaa raportin 50 työn tallentamisen jälkeen.

- Näppäile tulostuksen kellonaika 24 tunnin muodossa. Paina OK. (Näppäile esimerkiksi 19:45, mikä tarkoittaa viittätoista minuuttia vaille kahdeksaa illalla.)
- Jos valitsit 7 päivän välein vaiheessa ⑤, näytä viikonpäivät painamalla ▲ tai ▼. Valitse sitten päivä, josta seitsemän päivän laskenta aloitetaan. Paina OK.
  - Paina Stop/Exit.

# Raportit

Seuraavat raportit ovat käytettävissä:

Lähetysvahvis.

Tulostaa viimeiseksi lähetetyn faksin lähetyksen vahvistusraportin.

Pikanumerot

Luettelo sisältää lyhytvalintamuistiin tallennetut nimet ja numerot aakkos- tai numerojärjestyksessä.

Faksiraportti

Luettelossa näkyvät viimeisten vastaanotettujen ja lähetettyjen faksien tiedot. (TX = lähetys.) (RX = vastaanotto.)

■ Käytt. aset.

Näyttää asetukset.

Verkkoasetuk.

Näyttää verkkoasetukset.

WLAN-raportti

Tulostaa WLAN-yhteysraportin.

## **Raportin tulostus**

| 1 | Paina <b>Menu</b> .                                                                                   |
|---|----------------------------------------------------------------------------------------------------|
| 2 | Valitse Tulosta rap. painamalla<br>▲tai V.<br>Paina OK.                                               |
| 3 | Valitse haluttu raportti painamalla<br>▲ tai ▼.<br>Paina <b>OK</b> .                                  |
| 4 | (Vain pikavalinta) Valitse<br>Aakkosjärjestys tai<br>Numerojärjestys painamalla ▲ tai ▼.<br>Paina OK. |
| 5 | Paina <b>Mono Start</b> .                                                                             |
| 6 | Paina <b>Stop/Exit</b> .                                                                              |
|   |                                                                                                    |

Kopiointi

# Kopiointiasetukset

Kopiointiasetuksia voidaan muuttaa väliaikaisesti, kun halutaan ottaa useita kopioita.

Laite siirtyy takaisin oletusasetuksiin, kun sen käytöstä on kulunut yksi minuutti, tai jos tilaajastin palauttaa laitteen faksaustilaan. (Katso *Tila-ajastin* sivulla 3.)

Jos haluat muuttaa asetusta, paina **COPY** ja selaa sitten kopiointiasetuksia painamalla ▲ tai ▼. Kun haluttu asetus on korostettuna, paina **OK**.

Kun olet valinnut asetukset, paina **Mono Start** tai **Colour Start**.

### 🛛 Vinkki

Voit tallentaa jotkin useimmin käyttämäsi asetukset oletusasetuksiksi. Nämä asetukset pysyvät voimassa, kunnes niitä muutetaan uudelleen. (Katso *Muutosten määrittäminen uusiksi oletusasetuksiksi* sivulla 24.)

## Kopioinnin lopetus

Lopeta kopiointi painamalla Stop/Exit.

# Kopiointinopeuden ja -laadun muuttaminen

Valittavana on useita nopeus- ja laatuasetuksia. Tehdasasetus on Normaali.

Nopea

Kopiointi on nopeaa ja väriaineen kulutus vähäisintä. Tämä asetus nopeuttaa esimerkiksi oikoluettavien asiakirjojen tai suurten asiakirjojen tai kopiomäärien tulostusta.

Normaali

Normaaliasetusta suositellaan tavallisille tulosteille. Sillä saadaan hyvä kopiointilaatu ja tarkoituksenmukainen kopiointinopeus.

Paras

Paras-tilaa käytetään tarkkojen kuvien, kuten valokuvien, kopiointiin. Tämä tuottaa parhaan erottelukyvyn, mutta kopiointi on hitainta.

### 1 Paina 🗉 (COPY).

- 2 Aseta asiakirja laitteeseen.
- Näppäile kopioiden lukumäärä.
- 4 Valitse Laatu painamalla ▲ tai ▼. Paina OK.
- 5 Valitse Nopea, Normaali tai Paras painamalla ▲ tai ▼. Paina OK.

6 Jos et halua muuttaa muita asetuksia, paina Mono Start tai Colour Start.

## Kopioitavan kuvan suurennus tai pienennys

Suurennus- tai pienennyssuhteen voi valita. Jos valitaan Sovita sivulle, laite säätää koon automaattisesti asetetun paperikoon mukaan.

| 1 | Paina (COPY).                                                                                                    |
|---|----------------------------------------------------------------------------------------------------|
| 2 | Aseta asiakirja laitteeseen.                                                                                                    |
| 3 | Näppäile kopioiden lukumäärä.                                                                                                    |
| 4 | Valitse Suur./pienennä painamalla<br>▲ tai ▼.<br>Paina OK.                                                                                |
| 5 | Valitse 100%, Suurenna, Pienennä,<br>Sovita sivulle tai<br>Mukau.(25-400%) painamalla ▲ tai ♥.                                            |
| 6 | Tee jokin seuraavista:                                                                                                    |
|   | ■ Jos valitsit Suurenna tai Pienennä,<br>paina OK ja valitse haluttu<br>suurennus- tai pienennyssuhde<br>painamalla ▲ tai ▼.<br>Paina OK. |
|   | Jos valitsit Mukau. (25-400%),<br>paina OK ja anna suurennus- tai<br>pienennyssuhteeksi 25%-400%.<br>Paina OK.                            |
|   | Jos valitsit 100% tai<br>Sovita sivulle, paina OK. Siirry<br>vaiheeseen .                                                                 |

| 198% 10x15cm→A4  |
|------------------|
| 186% 10x15cm→LTR |
| 141% A5→A4       |
| 100%             |
| 97% LTR→A4       |
| 93% A4→LTR       |
| 83% LGL→A4       |
| 69% A4→A5        |
| 47% A4→10x15cm   |
| Sovita sivulle   |
| Mukau.(25-400%)  |

#### Jos et halua muuttaa muita asetuksia, paina Mono Start tai Colour Start.

#### Vinkki

- Sivun asettelu ei ole käytettävissä, jos Suur./pienennä on valittu.
- Sivun asettelu **ja** Lajittele **eivät** ole käytettävissä, jos Sovita sivulle on valittu.
- Sovita sivulle ei toimi oikein, jos valotustasolle asetettu asiakirja on vinossa yli kolme astetta. Sijoita asiakirja tekstipuoli alaspäin valotustason vasempaan yläkulmaan vasemmalla ja ylhäällä olevien merkkien mukaan.
- Sovita sivulle ei ole käytettävissä käytettäessä ADS:ää.

## Usean sivun kopiointi yhdelle (N in 1) tai julisteen kopiointi (sivunasettelu)

Useita sivuja yhdelle -kopioinnissa (N in 1) säästyy paperia, koska yhdelle sivulle voidaan kopioida kaksi tai neljä sivua.

Voit tehdä myös julisteen. Kun käytät julistetoimintoa, laite jakaa asiakirjan osiin ja suurentaa ne, jotta voit koota niistä julisteen. Käytä valotustasoa julisteiden tulostamiseen.

## TÄRKEÄÄ

- Varmista, että paperikooksi on asetettu A4 tai Letter.
- Jos otat useita värikopioita, N in 1 kopiointi ei ole käytettävissä.
- (P) tarkoittaa pystysuuntaa ja (V) vaakasuuntaa.
- Julistekopio ei ole käytettävissä piirtoheitinkalvoja käytettäessä.

## 🖉 Vinkki

Lajittele ja Suur./pienennä eivät ole käytettävissä, jos Sivun asettelu on valittu.

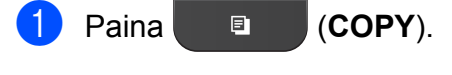

- 2 Aseta asiakirja laitteeseen.
- 3 Näppäile kopioiden lukumäärä.
- 4 Valitse Sivun asettelu painamalla ▲ tai ▼. Paina OK.

- 5 Valitse Ei(1in1), 2in1(P), 2in1(V), 4in1(P), 4in1(V), Juliste (2x1), Juliste (2x2), Juliste (3x3) tai 2in1(ID)<sup>1</sup> painamalla ▲ tai ▼. Paina OK.
  - Katso lisätietoja 2 in 1 (henkilökortti) toiminnosta kohdasta *Henkilökortin 2 in 1 kopiointi* sivulla 23.
- 6 Jos et halua muuttaa muita asetuksia, skannaa sivu painamalla Mono Start tai Colour Start.

Jos olet asettanut asiakirjan ADS:ään tai teet julistetta, laite skannaa asiakirjan ja aloittaa tulostuksen.

# Jos käytät valotustasoa, siirry vaiheeseen **@**.

- 7 Kun laite on skannannut sivun, skannaa seuraava sivu painamalla 1.
- 8 Aseta seuraava sivu valotustasolle. Paina **OK**.
- 9 Toista vaiheet ja 8 kullekin asettelun sivulle.
- 10 Kun kaikki sivut on skannattu, lopeta painamalla **2**.

# Aseta asiakirja tekstipuoli alaspäin alla esitettyyn suuntaan:

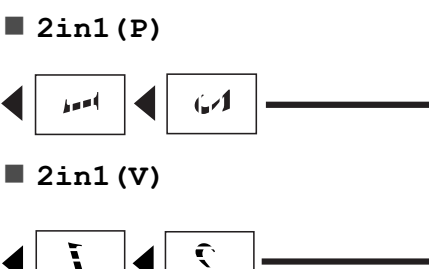

4in1(P)

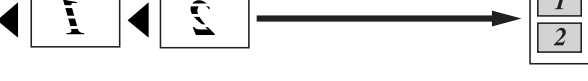

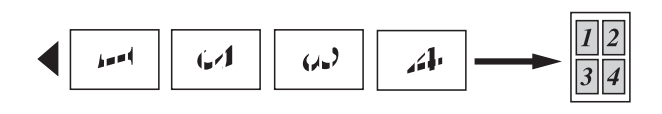

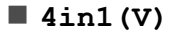

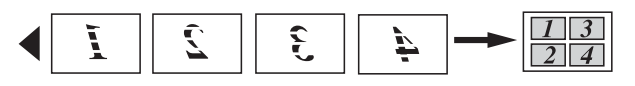

Juliste (2x1)

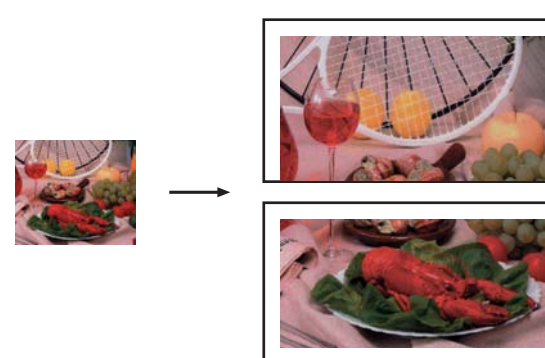

■ Juliste (2x2)

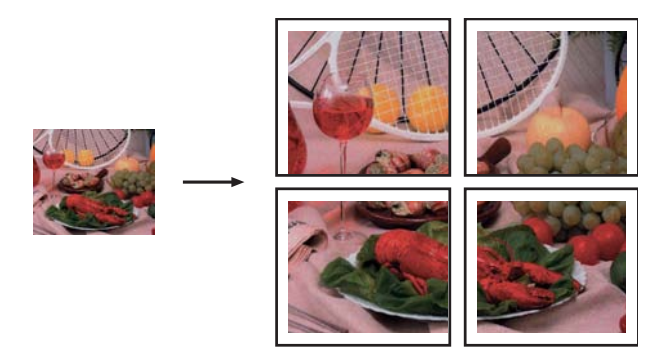

■ Juliste (3x3)

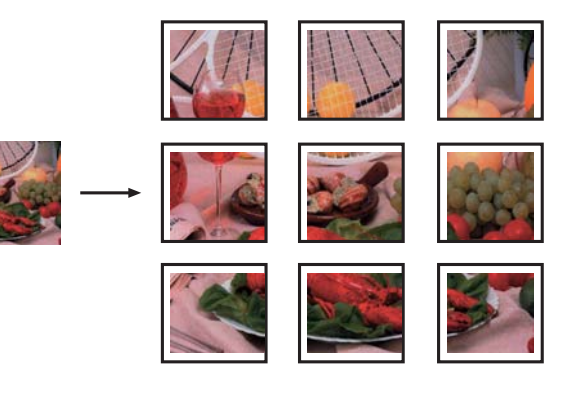

## Henkilökortin 2 in 1 -kopiointi

Voit kopioida henkilökortin molemmat puolet samalle sivulle säilyttäen kortin alkuperäisen koon. Varmista, että paperikooksi on asetettu A4 tai Letter.

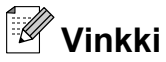

Voit kopioida henkilökortin sovellettavan lain mukaisesti. (➤➤Tuotteen turvaohjeet: *Kopiointilaitteiden laiton käyttö*)

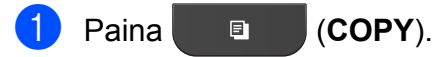

Aseta henkilökortti tekstipuoli alaspäin valotustason vasempaan kulmaan.

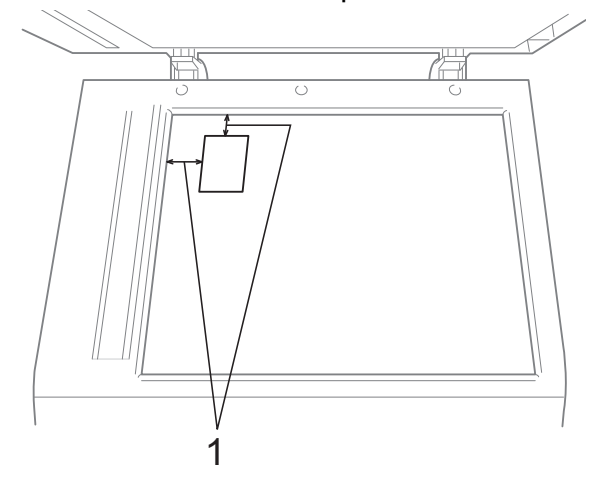

- 1 3 mm tai enemmän (ylhäällä, vasemmalla)
- 3 Näppäile kopioiden lukumäärä.
- 4 Valitse Sivun asettelu painamalla ▲ tai ▼. Paina OK.
- 5 Valitse 2in1 (ID) painamalla ▲ tai ▼. Paina OK.
- 6 Paina Mono Start tai Colour Start. Laite aloittaa ensimmäisen sivun skannaamisen.
- 7 Kun ensimmäinen puoli on skannattu, paina 1. Käännä henkilökortti toisin päin ja skannaa toinen puoli painamalla OK.

# 🖉 Vinkki

- Lajittele ja Suur./pienennä eivät ole käytettävissä, jos 2in1 (ID) on valittu.
- Jos otat useita värikopioita, 2 in 1 (henkilökortti) -kopio ei ole käytettävissä.

# Kopioiden lajittelu ADS:ää käyttämällä

Voit lajitella useita kopioita. Sivut lajitellaan seuraavassa järjestyksessä: 321, 321, 321 jne.

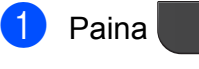

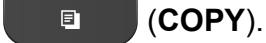

- Aseta asiakirja laitteeseen.
- 3 Näppäile kopioiden lukumäärä.
- 4 Valitse Pinoa/Lajitt. painamalla ▲ tai ▼. Paina OK.
- 5 Valitse Lajittele painamalla ▲ tai ▼. Paina OK.
- 6 Jos et halua muuttaa muita asetuksia, paina Mono Start tai Colour Start.

### Vinkki

Sovita sivulle ja Sivun asettelu eivät ole käytettävissä, jos Lajittele on valittu.

## Tummuuden säätö

Kopioista voi tehdä tummempia tai vaaleampia säätämällä kopiointitummuutta.

- 1 Paina (COPY).
- 2 Aseta asiakirja laitteeseen.
- 3 Näppäile kopioiden lukumäärä.
- Valitse Tiheys painamalla ▲ tai ▼.
   Paina OK.
- 5 Tee kopiosta vaaleampi tai tummempi painamalla ◀ tai ►. Paina OK.
- 6 Jos et halua muuttaa muita asetuksia, paina Mono Start tai Colour Start.

## Muutosten määrittäminen uusiksi oletusasetuksiksi

Useimmin käytettyjen kopiointiasetusten valinnat voi tallentaa oletusasetuksiksi, esimerkiksi Laatu, Suur./pienennä, Tiheys ja Sivun asettelu. Nämä asetukset pysyvät voimassa, kunnes niitä muutetaan uudelleen.

- 1 Paina 🗉 (COPY).
- Valitse uusi asetus painamalla ▲ tai ▼. Paina OK. Toista tämä vaihe muille muutettaville asetuksille.
- 3 Kun olet muuttanut viimeisen asetuksen, valitse Aseta uusi olet. painamalla ▲ tai ▼. Paina OK.
- 4 Valitse Kyllä painamalla 1.
- 5 Paina **Stop/Exit**.

Kopiointi

## Kaikkien asetusten palauttaminen tehdasasetuksiin

Muutetut kopiointiasetukset Laatu, Suur./pienennä, Tiheys ja Sivun asettelu voidaan palauttaa tehdasasetuksiin.

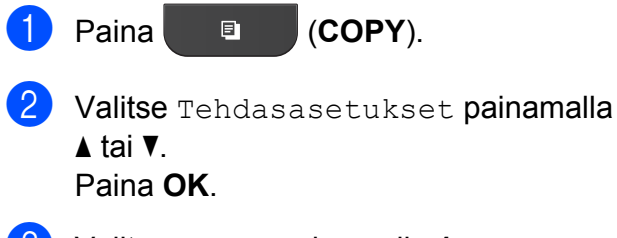

**3** Valitse Kyllä painamalla 1.

4 Paina **Stop/Exit**.

7

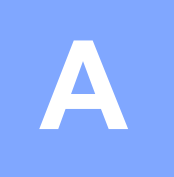

# Säännöllinen kunnossapito

## Laitteen puhdistus ja tarkastus

## Laitteen ulkopuolinen puhdistus

Puhdista laite ulkopuolelta seuraavasti:

## TÄRKEÄÄ

- Käytä neutraalia puhdistusainetta. Puhdistus haihtuvilla liuottimilla, kuten tinnerillä tai puhdistusbensiinillä, vahingoittaa laitteen ulkopintaa.
- ÄLÄ käytä ammoniakkia sisältäviä puhdistusaineita.
- ÄLÄ käytä isopropyylialkoholia lian poistoon ohjauspaneelista. Se voi vaurioittaa paneelia.
- Vedä paperikasetti (1) kokonaan ulos laitteesta.

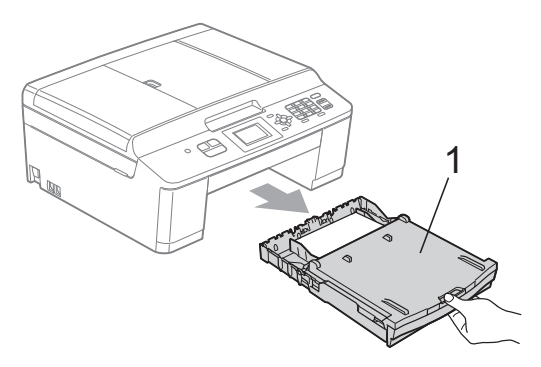

Pyyhi pöly laitteen ulkopinnalta *kuivalla*, pehmeällä ja nukattomalla liinalla.

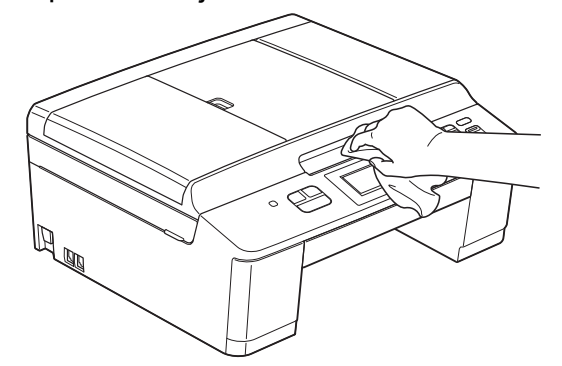

- 3 Nosta luovutusalustan kansi ja poista paperikasetin sisään mahdollisesti juuttunut materiaali.
- Pyyhi pöly paperikasetista kuivalla, pehmeällä ja nukattomalla liinalla.

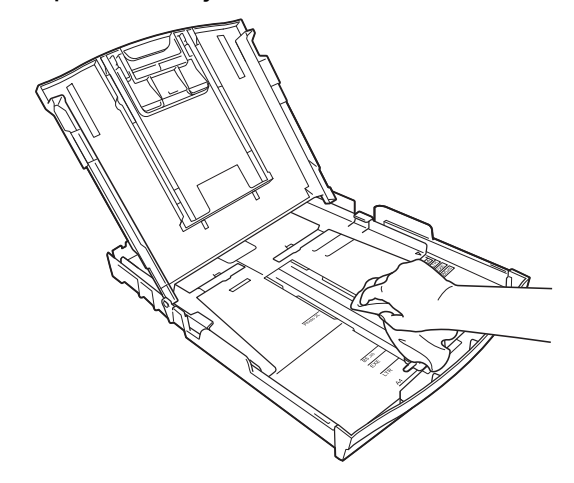

5 Sulje luovutusalustan kansi ja aseta paperikasetti huolellisesti takaisin laitteeseen.

## Laitteen tulostinalustan puhdistus

**A** VAROITUS

# A

Vältä sähköiskut varmistamalla, että laite on irrotettu pistorasiasta ennen tulostinalustan puhdistusta.

- Nosta skannerin kansi auki molemmilla käsillä laitteen sivuilla olevista muovisista kielekkeistä.
- 2 Puhdista laitteen tulostinalusta (1) ja sitä ympäröivä alue. Pyyhi levinnyt väriaine *kuivalla*, pehmeällä ja nukattomalla liinalla.

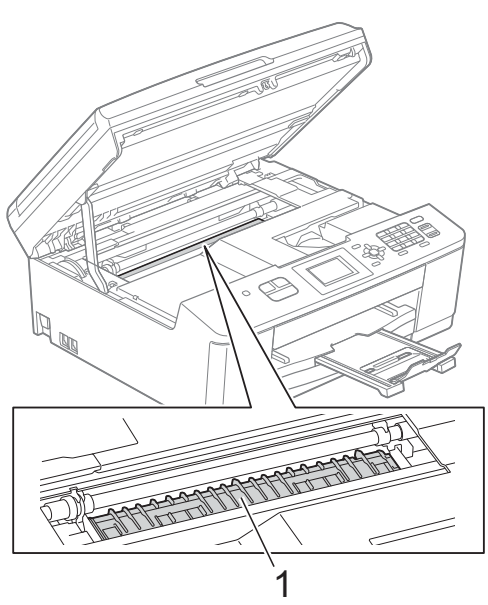

- 3 Sulje skannerin kansi varovasti molemmilla käsillä laitteen sivuilla olevista muovisista kielekkeistä.
- 4 Kytke virtajohto uudelleen.

## Paperinnostotelojen puhdistus

- 1 Irrota laitteen sähköjohto pistorasiasta.
- Vedä paperikasetti kokonaan ulos laitteesta.

Vinkki

Jos laite alkaa syöttää kasetin viimeisiä paperiarkkeja yhtä aikaa, puhdista erottelukumi (1) pehmeällä nukattomalla liinalla, joka on kostutettu vedellä.

Kuivaa pois kaikki kosteus pyyhkimällä erottelukumi puhdistuksen jälkeen *kuivalla*, pehmeällä ja nukattomalla liinalla.

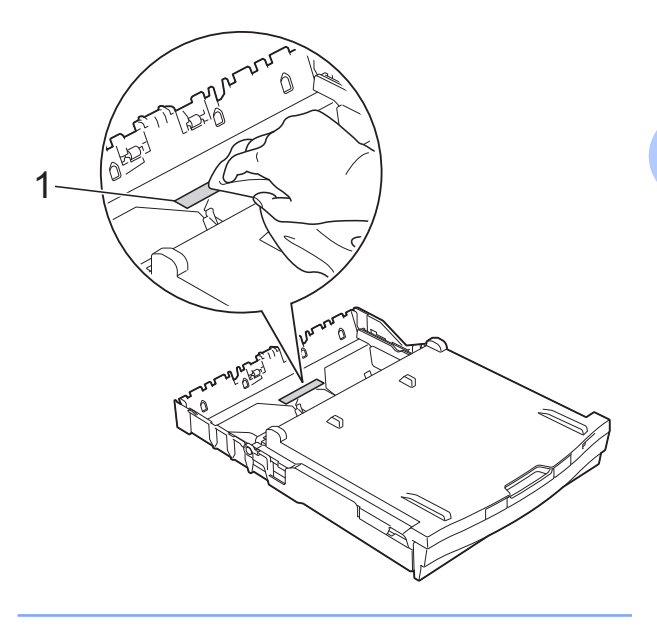

3 Avaa paperitukosten selvittämiseen tarkoitettu kansi (1) laitteen takaosasta.

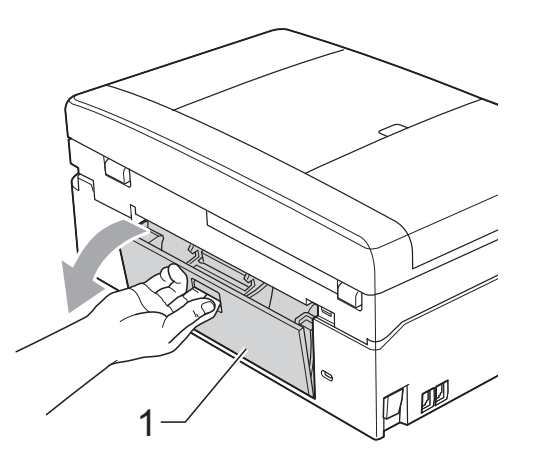

 Puhdista paperinnostotelat (1) pehmeällä nukattomalla liinalla, joka on kostutettu vedellä.

Käännä teloja hitaasti, jotta niiden koko pinta puhdistuu.

Kuivaa pois kaikki kosteus pyyhkimällä telat puhdistuksen jälkeen *kuivalla*, pehmeällä ja nukattomalla liinalla.

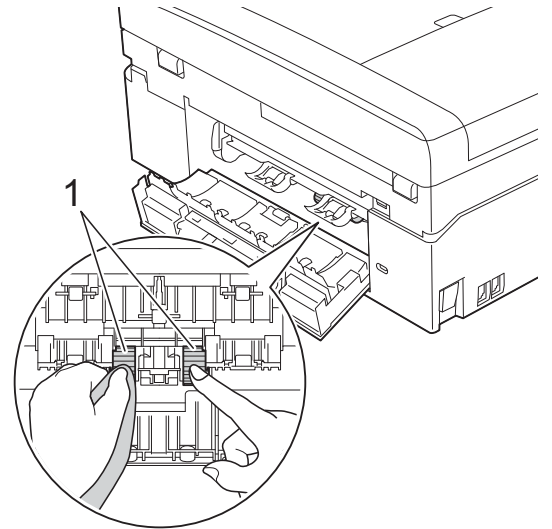

- 5 Sulje paperitukosten selvittämiseen tarkoitettu kansi. Varmista, että kansi on täysin suljettu.
- 6 Aseta paperikasetti takaisin laitteeseen.
  - Kytke virtajohto uudelleen.

## Väriaineen määrän tarkistus

Vaikka nestekidenäytössä näkyy väriaineen määrän kuvake, kussakin kasetissa jäljellä olevan väriaineen voi tarkastaa suuremmasta kaaviosta painamalla **Menu**-näppäintä.

Paina Menu.

Valitse Muste painamalla ▲ tai ▼. Paina OK.

3 Valitse Mustetta jälj. painamalla ▲ tai ▼.

Paina **OK**.

Nestekidenäyttöön tulee väriaineen määrä.

## Paina **Stop/Exit**.

## 🖉 Vinkki

Voit tarkistaa väriaineen määrän tietokoneesta.
➤Ohjelmiston käyttöopas: *Tulostus* (Windows<sup>®</sup>)
➤Ohjelmiston käyttöopas: *Tulostus ja faksien lähetys* (Macintosh)

# Laitteen pakkaus ja lähetys

Laitteen kuljetuksessa on käytettävä laitteen toimitukseen kuuluneita

pakkausmateriaaleja. Laite on pakattava oikein seuraavien ohjeiden mukaan. Takuu ei välttämättä kata kuljetuksen aikana tapahtuneita vaurioita.

## TÄRKEÄÄ

On tärkeää antaa laitteen "pysäköidä" tulostuspää tulostustyön jälkeen. Kuuntele tarkasti, että mekaaninen ääni on loppunut kokonaan, ennen kuin irrotat sähköjohdon. Jos laitteen ei anneta suorittaa toimintoa loppuun, seurauksena voi olla tulostusongelmia ja tulostuspää voi vahingoittua.

- Avaa värikasetin kansi.
- Poista kaikki neljä värikasettia. Vapauta värikasetit painamalla niiden yläpuolella olevia lukituksen vapautusvipuja.
   (▶>Käyttöopas: Värikasettien vaihto)
- Aseta oranssi suojus paikalleen ja sulje sitten värikasetin kansi.

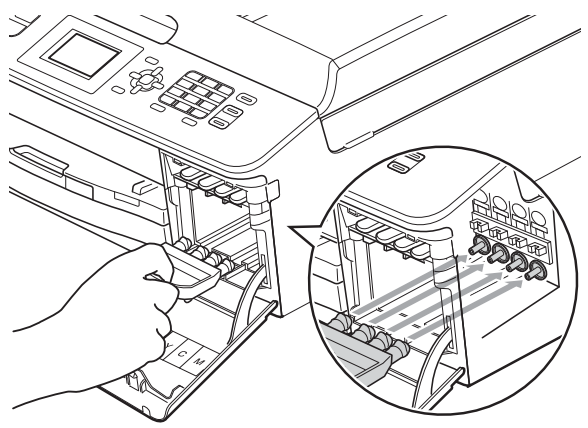

## TÄRKEÄÄ

 Varmista, että oranssin suojuksen oikealla puolella oleva muovinen kieleke (1) napsahtaa tukevasti paikalleen (2).

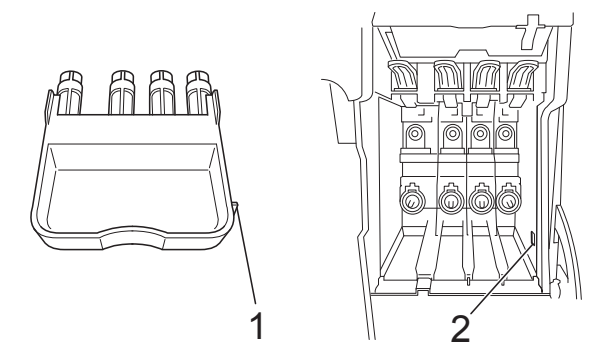

- Jos oranssi suojus on kadonnut, lähetä laite ilman sitä. ÄLÄ asenna värikasetteja vaihtoehtona ennen lähetystä.
- 4 Nosta laitetta edestä ja kiinnitä oranssin suojuksen kieleke paperikasetin pohjassa olevaan koloon (1). Kiinnitä sitten suojus paperikasetin koholla olevan osan päälle (2).

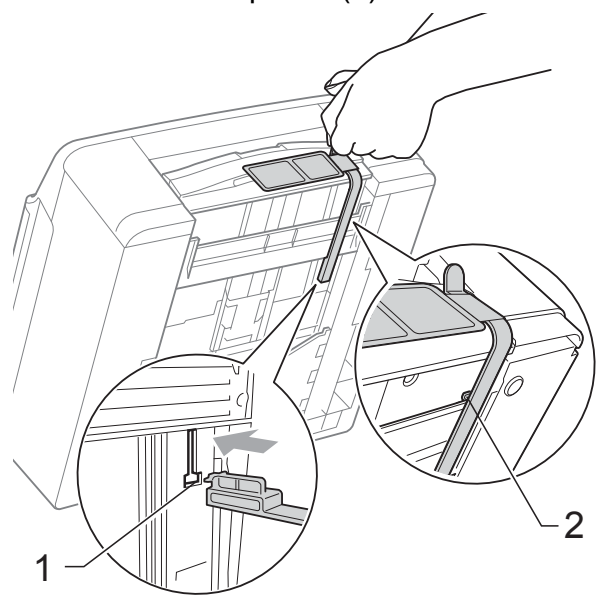

- Irrota laite puhelinpistorasiasta ja puhelinjohto laitteesta.
- Irrota laitteen sähköjohto pistorasiasta.

- Nosta skannerin kansi auki molemmilla käsillä laitteen sivuilla sijaitsevista muovisista kielekkeistä. Irrota sen jälkeen liitäntäkaapeli laitteesta, jos se on kytkettynä.
- 8 Sulje skannerin kansi varovasti molemmilla käsillä laitteen sivuilla olevista muovisista kielekkeistä.

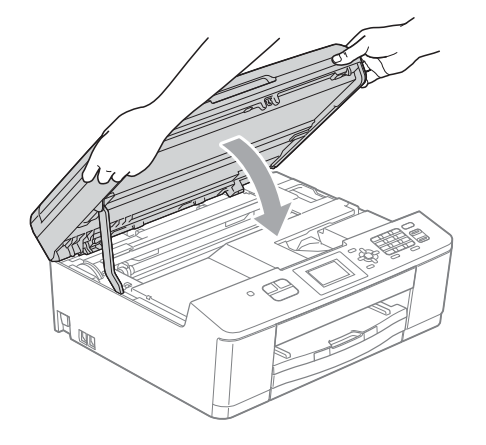

9 Kääri värikasetit pussiin ja teippaa pussi kiinni paperikasettiin.

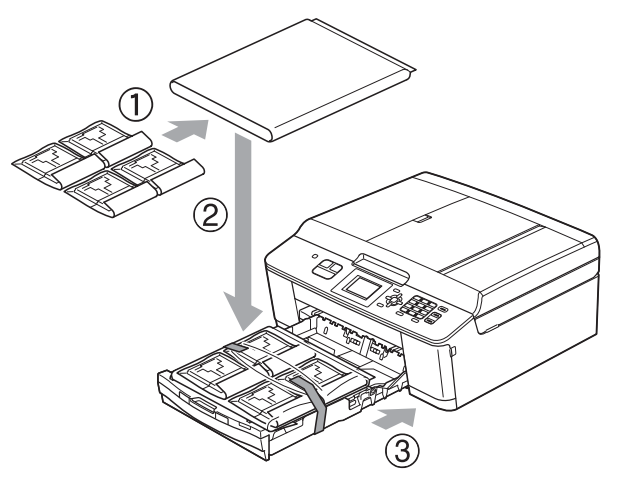

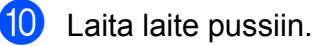

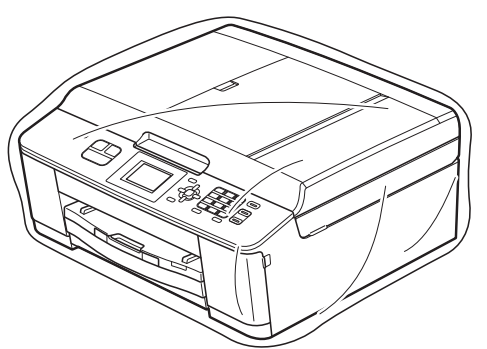

1 Pakkaa laite ja painetut materiaalit alkuperäiseen laatikkoon käyttämällä alkuperäisiä pakkausmateriaaleja alla olevan kuvan mukaan.

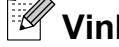

### Vinkki

Jos palautat laitteen Brotherille laitevaihtotakuun puitteissa, pakkaa vain itse laite. Säilytä kaikki tulostustarvikkeet ja painettu aineisto käytettäväksi vaihtolaitteessa.

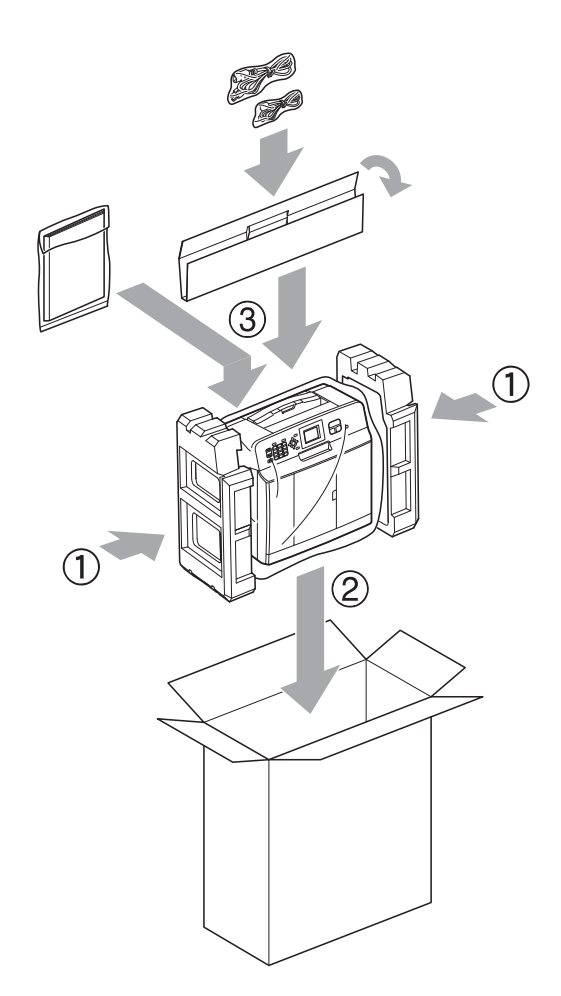

Sulje laatikko ja teippaa se kiinni. 12

Sanasto

Tämä on kattava luettelo Brother-käyttöoppaissa mainituista toiminnoista ja termeistä. Riippuu laitteesta, ovatko mainitut toiminnot käytettävissä.

#### ADS (automaattinen arkinsyöttölaite)

ADS syöttää asiakirjan skannattavaksi automaattisesti sivu kerrallaan.

#### Aseman tunnus

B

Tallennetut tiedot, jotka näkyvät faksilla lähetettyjen sivujen yläreunassa. Näitä tietoja ovat lähettäjän nimi ja faksinumero.

#### Automaattinen faksilähetys

Faksin lähettäminen nostamatta ulkoisen puhelimen kuuloketta.

#### Automaattinen pienennys

Pienentää vastaanotettavien faksien koon.

#### Automaattinen uudelleenvalinta

Toiminto, jonka avulla laite pystyy valitsemaan viimeksi valitun faksinumeron uudestaan viiden minuutin kuluttua, jos faksilähetys ei onnistunut, koska linja oli varattu.

#### CNG-merkkiäänet

Automaattilähetyksen aikana faksin lähettämät äänimerkit, jotka ilmoittavat vastaanottavalle laitteelle, että faksi soittaa.

#### ECM (virheenkorjaustila)

Tunnistaa virheet faksin lähetyksessä ja lähettää uudelleen ne faksin sivut, joiden lähetyksessä tapahtui virhe.

# Erittäin hieno erottelukyky (vain mustavalkoinen)

203 × 392 dpi. Tätä käytetään hyvin pienikokoiselle tekstille ja viivagrafiikalle.

#### Erottelukyky

Pysty- ja vaakasuorien viivojen lukumäärä tuumaa kohden. Katso Normaali, Hieno, Erittäin hieno ja Valokuva.

#### F/P-soiton pituus

Aika, jonka Brother-laite soi (kun vastaanottotilaksi on asetettu Faksi/ Puhelin) ja pyytää vastaamaan puheluun, johon se on vastannut.

#### Faksi/Puhelin

Laitteella voi vastaanottaa sekä fakseja että puheluja. Tätä tilaa ei pidä käyttää puhelinvastaajan kanssa.

#### Faksin merkkiäänet

Lähettävien ja vastaanottavien faksien lähettämät signaalit tiedonsiirron aikana.

#### Faksin tunnistus

Laite pystyy vastaamaan faksin CNGmerkkiääniin, vaikka faksi keskeytettiin puheluun vastaamalla.

#### Faksiraportti

Luetteloi 200 viimeksi vastaanotetun ja lähetetyn faksin tiedot. TX tarkoittaa lähetystä. RX tarkoittaa vastaanottoa.

#### Haku

Tallennettujen lyhytvalinta- ja ryhmänumeroiden sähköinen luettelo numero- tai aakkosjärjestyksessä.

#### Harmaasävy

Kopiointiin, skannaukseen ja valokuvien faksaukseen käytettävissä olevat harmaasävyt.

#### Hieno erottelukyky

Erottelukyky on 203 × 196 dpi. Se sopii pienelle tekstille ja piirroksille.

#### Innobella™

Innobella<sup>™</sup> on alkuperäisten Brothertarvikkeiden tuotemerkki. Brother suosittelee Innobella<sup>™</sup>-väriainetta ja paperia parhaiden tulosten saamiseksi. B

#### Jäljellä olevat tehtävät

Laitteella voi tarkastaa, mitkä tehtävät odottavat muistissa, ja peruuttaa tehtäviä yksitellen.

#### Kaksoistoiminto

Laite pystyy skannaamaan lähteviä fakseja tai ajastettuja töitä muistiin samalla, kun se lähettää faksin muistista tai ottaa vastaan tai tulostaa saapuvan faksin.

#### Kaukokäynnistystunnus

Tätä koodia (\* **5 1**) käytetään, kun faksipuheluun vastataan rinnakkaispuhelimesta tai ulkoisesta puhelimesta.

#### Kirkkaus

Kirkkautta muuttamalla koko kuvasta saadaan vaaleampi tai tummempi.

#### Kontrasti

Asetus, jolla säädetään faksien tai kopioiden tummuutta ja vaaleutta. Tummia asiakirjoja voidaan vaalentaa ja vaaleita tummentaa.

#### Koodausmenetelmä

Asiakirjan tietojen koodausmenetelmä. Kaikkien faksilaitteiden täytyy käyttää vähintään Modified Huffman (MH) standardia. Laite voi käyttää myös tehokkaampia pakkausmenetelmiä, esimerkiksi Modified Read (MR)-, Modified Modified Read (MMR)- ja JPEGmenetelmiä siinä tapauksessa, että myös vastaanottava laite pystyy käyttämään niitä.

#### Käyttäjän asetukset

Tulostettu raportti, joka sisältää laitteen nykyiset asetukset.

#### LCD (nestekidenäyttö)

Laitteen näyttöruutu, jossa viestit näkyvät ohjelmoinnin aikana. Laitteen ollessa valmiustilassa näytössä näkyvät päivämäärä ja kellonaika.

#### Lyhytvalinta

Valmiiksi ohjelmoitu numero nopeaa numeron valintaa varten.

#### Lähetys

Faksien lähetys puhelinlinjaa pitkin laitteesta toiseen faksilaitteeseen.

# Lähetysraportti (Lähetyksen vahvistusraportti)

Luettelo kaikista lähetetyistä fakseista. Raportissa näkyy päivämäärä, kellonaika ja numero.

#### Manuaalinen faksi

Kun nostat ulkoisen puhelimen kuulokkeen, kuulet vastaanottavan faksilaitteen vastaavan, ennen kuin aloitat faksin lähetyksen painamalla **Mono Start** tai **Colour Start**.

#### Normaali erottelukyky

203 × 98 dpi (mustavalkoinen). 203 × 196 dpi (väri). Tätä käytetään lähetettäessä normaalikokoista tekstiä ja haluttaessa lähetyksen tapahtuvan nopeasti.

#### OCR (optinen tekstintunnistus)

ScanSoft™ PaperPort™12SE ja OCR- tai Presto! PageManager -ohjelmistosovellus muuntaa kuvan tekstin tekstiksi, jota voi muokata.

#### Pikanumeroluettelo

Luettelo lyhytvalintamuistiin tallennetuista nimistä ja numeroista numerojärjestyksessä.

# Puhelun vastaustunnus (vain Faksi/Puhelin-tila)

Kun laite vastaa puheluun, joka ei ole faksi, se soi kaksoissoittoäänellä. Siihen voi vastata rinnakkaispuhelimesta näppäilemällä tämän koodin (**# 5 1**).

#### Rinnakkaispuhelin

Puhelin, joka käyttää samaa linjaa kuin faksi mutta on kytketty toiseen seinäpistorasiaan.

#### Ryhmän numero

Sarjalähetystä varten lyhytvalintapaikkaan tallennettu lyhytvalintanumeroiden yhdistelmä.

#### Sarjalähetys

Sama faksiviesti voidaan lähettää useaan kohteeseen.

#### Skannaus

Paperille painetun asiakirjan lähettäminen sähköisenä kuvana tietokoneeseen.

#### Soittokerrat

Soittokertojen lukumäärä, jonka täytyttyä laite vastaa Vain faksi-ja Faksi/Puhelin-tiloissa.

#### Suora lähetys

Kun muisti on täynnä, faksit voi lähettää suoraan.

#### TAD (puhelinvastaaja)

Laitteeseen voi kytkeä ulkoisen puhelinvastaajan.

#### Tauko

Tällä toiminnolla voi asettaa 3,5 sekunnin tauon numerosarjaan, kun valitaan numeroita valintanäppäimillä tai tallennetaan lyhytvalintanumeroita. Pidemmän tauon voi asettaa painamalla ohjauspaneelin **Redial/Pause**-näppäintä riittävän monta kertaa.

#### Tummuus

Tummuutta muuttamalla koko kuvasta saadaan vaaleampi tai tummempi.

#### Ulkoinen puhelin

Puhelinvastaaja tai puhelin, joka on kytketty laitteeseen.

#### Ulkomaantila

Tekee väliaikaisia muutoksia faksin signaaleihin mukauttaen faksiliikennettä ulkomaisten puhelinlinjojen sivuääniin ja muihin häiriöihin.

#### Valikkotila

Ohjelmointitila, jossa laitteen asetuksia muutetaan.

# Valokuva-erottelukyky (vain mustavalkoinen)

Erottelukykyasetus, jossa käytetään eri harmaasävyjä valokuvien parasta tulkintaa varten.

#### Väliaikaiset asetukset

Yksittäiselle faksilähetykselle ja kopioinnille voi valita tietyt asetukset muuttamatta oletusasetuksia.

#### WLAN-raportti

Tulostettu raportti, jossa näkyy WLANkytkennän tulos.

#### Yhteensopivuusryhmä

Yhden faksin kyky viestiä toisen faksin kanssa. Yhteensopivuus on vahvistettu ITU-T-ryhmien välillä.

#### Yhteysraporttien väli

Automaattisesti tulostettavien faksiraporttien välinen valmiiksi ohjelmoitu ajanjakso. Faksiraportin voi tulostaa erikseen sen häiritsemättä tätä ohjelmoitua toimintoa.

#### Yhteysvika (yht.vika)

Faksin lähetyksen tai vastaanoton aikana tapahtunut virhe. Johtuu usein linjan staattisista tai muista häiriöistä.

#### Äänenvoimakkuus

Laitteen soittoäänen äänenvoimakkuus.

#### Äänimerkin voimakkuus

Näppäintä painettaessa tai virheen sattuessa kuuluvan äänimerkin voimakkuuden säätö.

33

С

# Hakemisto

## Α

Apple Macintosh Katso Ohjelmiston käyttöopas.

## С

ControlCenter Katso Ohjelmiston käyttöopas.

## Ε

| Erottelukyky                |   |
|-----------------------------|---|
| asetus seuraavalle faksille | 7 |

## F

| Faksi, tietokoneesta                   |     |
|----------------------------------------|-----|
| Katso Ohjelmiston käyttöopas.          |     |
| Faksi, yksittäinen                     |     |
| lähettäminen                           | 6   |
| erottelukyky                           | . 7 |
| keskustelun jälkeen                    | . 9 |
| kontrasti                              | 6   |
| manuaalinen                            | . 8 |
| muistista (kaksoistoiminto)            | . 9 |
| muistista peruuttaminen                | 12  |
| sarjalähetys                           | . 9 |
| suora lähetys                          | 11  |
| tehdasasetusten palauttaminen          | . 8 |
| ulkomaat                               | 11  |
| uuden oletusasetuksen                  |     |
| asettaminen                            | . 8 |
| vastaanottaminen                       |     |
| muistiin                               | 13  |
| paperi loppu -vastaanotto              | 13  |
| pienentäminen, jotta sopii paperille ? | 13  |

## Η

| Henkilökortin 2 in 1 -kopiointi | 23 |
|---------------------------------|----|
| Henkilökortin kopiointi         | 23 |

## K

| Kaksoistoiminto |  | 9 |
|-----------------|--|---|
|-----------------|--|---|

| Kopiointi                           |    |
|-------------------------------------|----|
| 2 in 1 -henkilökortti               | 23 |
| ADS:n käyttö                        | 24 |
| juliste                             | 22 |
| laatu                               | 20 |
| lajittelu                           | 24 |
| sivun asettelu (N in 1)             | 22 |
| suurennus/pienennys                 | 21 |
| tummuus                             | 24 |
| uuden oletusasetuksen asettaminen   | 24 |
| Käyttöoikeustunnukset, tallennus ja |    |
| valinta                             | 14 |

### L

| Laitteen lähetys<br>Laitteen pakkaus ja lähetys<br>Langaton verkko | 29<br>29 |
|--------------------------------------------------------------------|----------|
| Katso Pika-asennusopas ja                                          |          |
| Verkkokäyttäjän opas.                                              |          |
| Lepotila                                                           | 2        |
| Lyhytvalinta                                                       |          |
| asettaminen lähtevien puhelujen                                    |          |
| perusteella                                                        | 15       |
| Lähetyksen esto                                                    |          |
| ottaminen käyttöön ja poistaminen                                  |          |
| käytöstä                                                           | 5        |
| 5                                                                  |          |

## Μ

| Macintosh                     |   |
|-------------------------------|---|
| Katso Ohjelmiston käyttöopas. |   |
| Manuaalinen                   |   |
| lähetys                       | 8 |
| Muistiin tallennus            | 1 |

## Ν

| Nestekidenäyttö  |   |
|------------------|---|
| himmennysajastin | 3 |
| kontrasti        | 2 |

### Ρ

| PaperPort™12SE ja tekstintunnistus       |  |
|------------------------------------------|--|
| Katso Ohjelmiston käyttöopas. Tutustu    |  |
| myös PaperPort™12SE-sovelluksen Ohje-    |  |
| osaan.                                   |  |
| Peruuttaminen                            |  |
| uudelleenvalintaa odottavat työt 12      |  |
| Pienennys                                |  |
| kopiot 21                                |  |
| tulevat faksit 13                        |  |
| Pikanumerot                              |  |
| lyhytvalinta                             |  |
| asettaminen lähtevien puhelujen          |  |
| perusteella 15                           |  |
| ryhmänumero                              |  |
| muuttaminen 16                           |  |
| ryhmien asettaminen sarjalähetystä       |  |
| varten 16                                |  |
| sarjalähetys9                            |  |
| ryhmien käyttäminen9                     |  |
| ryhmien poistaminen 17                   |  |
| Presto! PageManager                      |  |
| Katso Ohjelmiston käyttöopas. Katso myös |  |
| Presto! PageManager -sovelluksen Ohje-   |  |
| osaa.                                    |  |
| Puhdistus                                |  |
| tulostinalusta 27                        |  |
|                                          |  |

## R

| Raportit              |     | 18 |
|-----------------------|-----|----|
| faksiraportti         |     | 19 |
| yhteysraporttien väli |     | 18 |
| käyttäjäasetukset     |     | 19 |
| lähetyksen vahvistus  | 18, | 19 |
| pikanumeroluettelo    |     | 19 |
| tulostus              |     | 19 |
| verkkoasetukset       |     | 19 |
| WLAN-raportti         |     | 19 |

## S

| Sarjalähetyksen ryhmät        | 16  |
|-------------------------------|-----|
| Sarjalähetys                  | . 9 |
| ryhmien asettaminen           | 16  |
| Skannaus                      |     |
| Katso Ohjelmiston käyttöopas. |     |
| Sähkökatko                    | . 1 |

## Т

| Tila, siirtyminen<br>ajastin              | . 3 |
|-------------------------------------------|-----|
| Tulostus                                  |     |
| Katso Ohjelmiston käyttöopas.<br>raportti | 19  |
|                                           |     |

## V

| Valinta<br>ryhmät (sarjalähetys) |
|----------------------------------|
| Verkko                           |
| skannaus                         |
| Katso Ohjelmiston käyttöopas.    |
| tulostus                         |
| Katso Verkkokäyttäjän opas.      |
| Vianetsintä                      |
| väriaineen määrän tarkistus      |
| Värikasetit                      |
| väriaineen määrän tarkistus      |

## W

Windows<sup>®</sup> Katso Ohjelmiston käyttöopas.

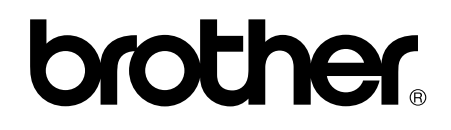

## Käy Brotherin Web-sivustolla osoitteessa http://www.brother.fi/

Tämän laitteen käyttö on sallittua vain ostomaassa. Paikalliset Brother-yhtiöt tai niiden jälleenmyyjät tukevat vain kyseisessä maassa ostettuja laitteita.